## Capsul MB3300 MFP Wi-Fi Setup Guide

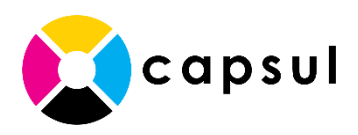

## 1. Find the Device's AP-Mode SSID

a. Once the Capsul MB3300 is powered on, make note of the SSID shown next to the Wi-Fi symbol on the screen

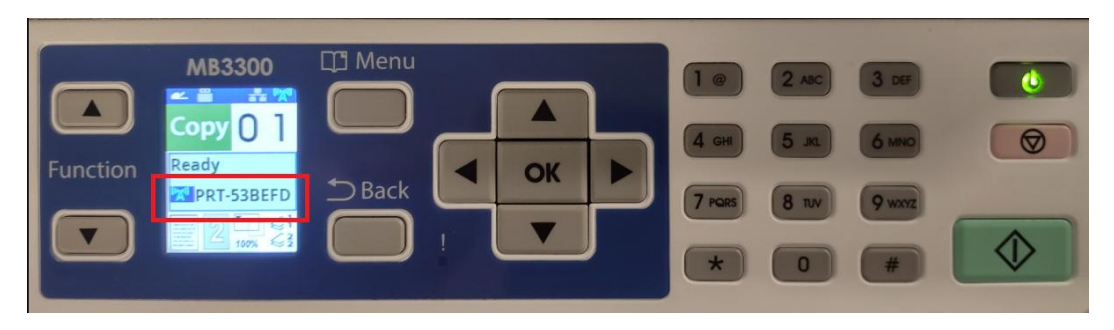

- b. Alternatively, the SSID can also be found in the Capsul MB3300's menu by following the instructions below:
  - On the device, press the **Menu** button
  - Use the arrow keys to go to Information and select OK
  - Highlight AP Mode SSID and select OK
  - Make note of the SSID. It will look like PRT-53BEFD.

## 2. Connect your Mobile Phone

(or other Wi-Fi-enabled device like a laptop computer or tablet)

- a. On your mobile phone go to **Settings** > **Wi-Fi** and connect to the Capsul MB3300's SSID, which you found in Step 1. You may receive a message that the network has no internet connection, which is normal.
- b. Open a web browser on your mobile phone such as Safari, Chrome, or Edge.
- c. In the address field, enter **192.168.200.1** and hit **Go.** This will load the Capsul MB3300's Wi-Fi setup page.

Continue to the next page

3. Use the Capsul MB3300's Wi-Fi setup page to connect the printer to your Wi-Fi network a. On the MB3300's web setup page, select **Properties** at the top right of the screen

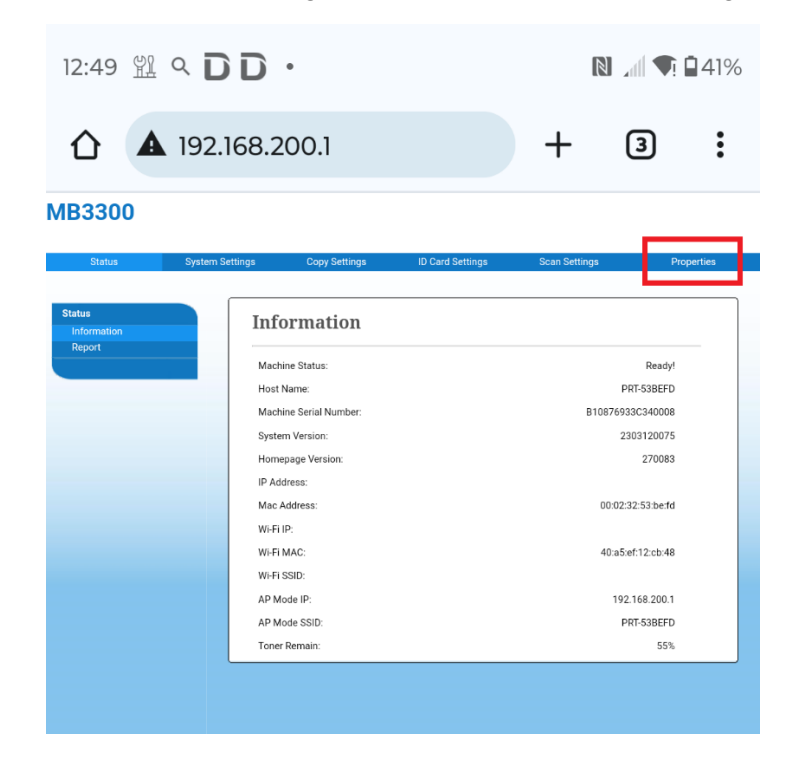

b. Select Wi-Fi settings from the list on the left side of the screen

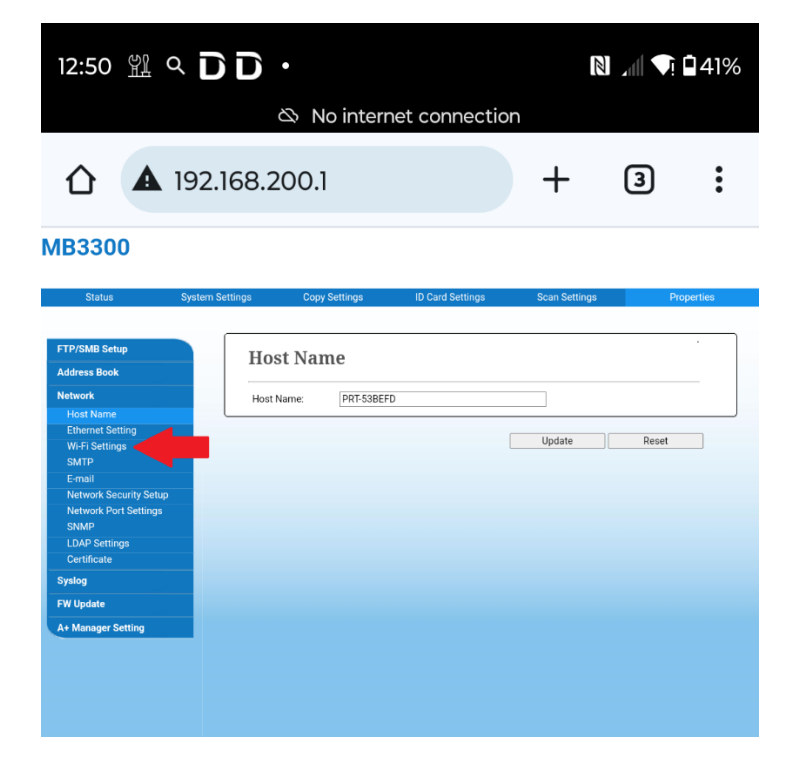

c. Click on the Search AP link to search for available Wi-Fi networks.

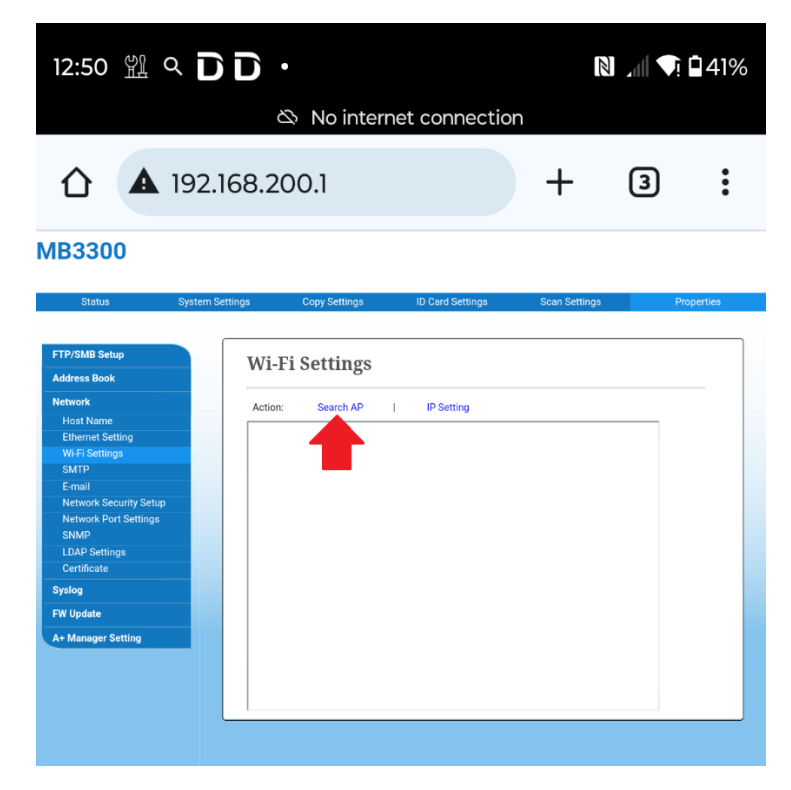

d. Select the network that you would like to connect the printer to

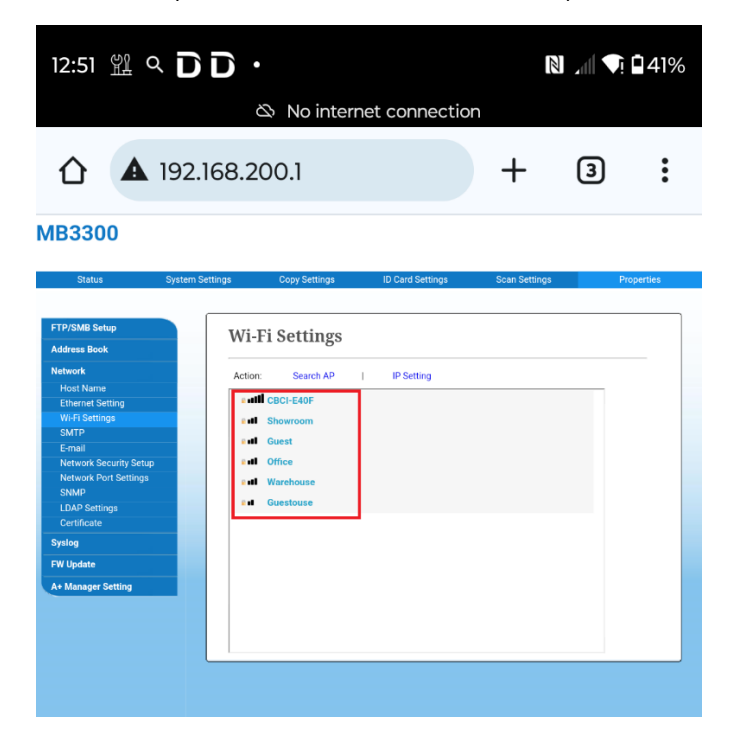

e. Enter the Wi-Fi network password and select Connect

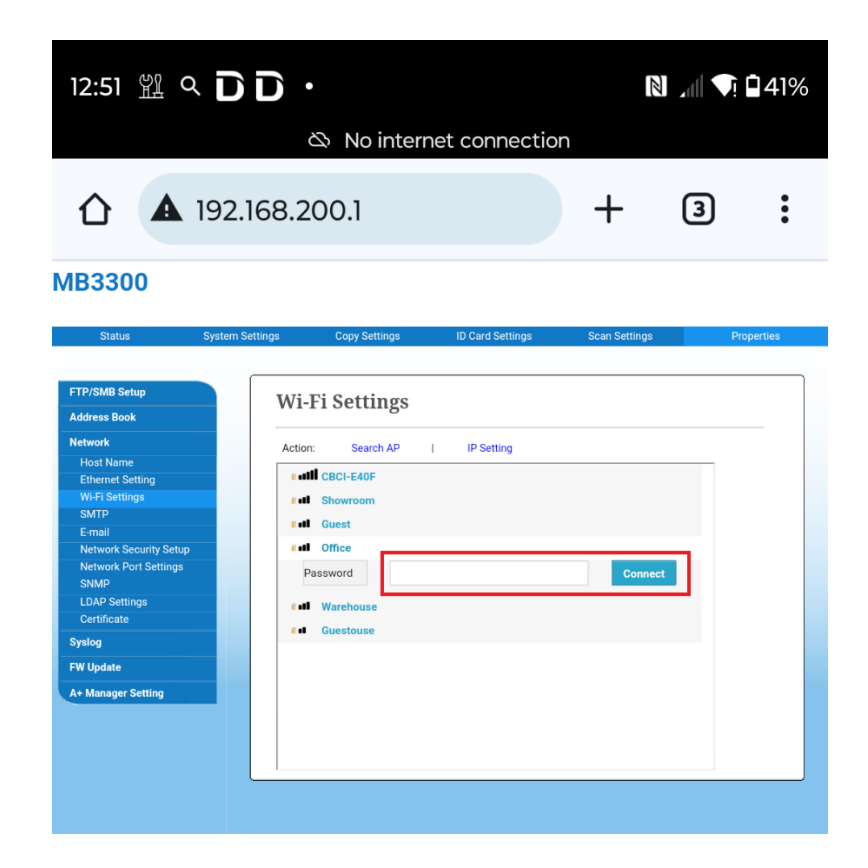

f. You will see a message to let you know that the wired network will be disabled, which is normal.

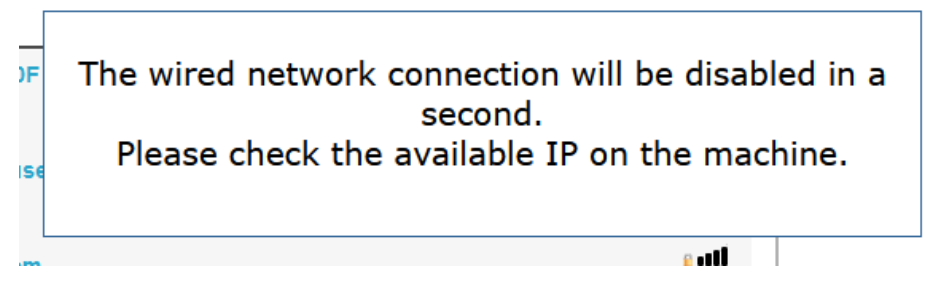

- g. After a few seconds you will see the IP address for the printer appear on the screen.
- h. Once the Capsul MB3300 is connected to Wi-Fi, remember to switch your mobile phone back to your regular Wi-Fi network for internet access